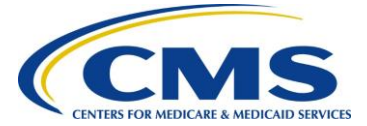

## **Registering Multi-Factor Authentication (MFA) Devices**

MFA is an additional security layer when logging into the CMS Enterprise Portal. MFA is required by CMS when accessing applications within IDM, and there are multiple MFA options. Additionally, when first time users log in, they are prompted to register at least one (1) MFA option, and additional MFA option(s) may be added/registered or edited at any time.

While registering your email address as an MFA device is a good idea, it's also the slowest option. There are several additional methods available in IDM that can provide the MFA code instantly and can be added to your account at any time.

MFA Options include:

- SMS (MFA code via text message) (Instant)
- Interactive Voice Response (IVR) (MFA code via phone call) (Instant)
- Google Authenticator (MFA code via browser extension or cell phone app) (Instant)
- Okta Verify (MFA code via cell phone app) (Instant)
- Email (MFA code via e-mail) (Slower)

## To register an MFA Device, follow the steps below.

- 1. Go to the CMS Enterprise Portal (<u>portal.cms.gov</u>) or IDM (<u>https://home.idm.cms.gov/</u>) public home page and login with your User ID and password.
- 2. Select the down arrow icon showing next to your name at the top of page. Then select **My Profile** from the list to continue.

| MS.gov My Enterprise Portal                                                                                                    | • •                                                | James Smith 🔻         | 🛛 Help | (+ Log Ou |
|----------------------------------------------------------------------------------------------------|----------------------------------------------------|-----------------------|--------|-----------|
| My Portal                                                                                                    | • •                                                | y Profile             |        |           |
|                                                                                                    | Previous Logi                                      | no View Login History |        |           |
| Welcome to CMS Enterprise Portal. Welcome James Smith to CMS Enterprise Portal. You've selected DEX (Data Exchange) System application during your registration. You can rev You may request access to other applications by selecting "Add Application" button. | quest access to this application by clicking here. |                       |        |           |

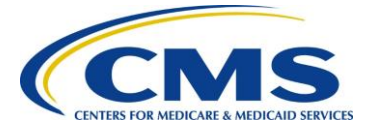

3. The **My Profile** page displays. Select **Manage MFA Devices** in the left pane.

| ,                                   |                      |
|-------------------------------------|----------------------|
|                                     | View Profile         |
| View Profile                        | First Name:          |
| Change Profile                      | Middle Name:         |
| _                                   | Last Name:           |
| Change Business Contact Information | Date of Birth:       |
| Change Password                     | Email Address:       |
| Change Security Question and Answer | Phone Number:        |
| Manage MFA Devices                  | Home Address Line 1: |
|                                     | Home Address Line 2: |
| U Login History                     | City:                |
| 3 Markedo Dark Contact Information  | 1944 - C             |

4. Click on the **Register a device** button.

| WS.gov My Enterprise Portal         | III My Apps         |                   |              | James Smith 🔻 | Help | C Log Ou |
|-------------------------------------|---------------------|-------------------|--------------|---------------|------|----------|
| My Profile                          | Manage Multi-Factor | Authentication (1 | MFA) Devices |               |      |          |
|                                     | Device Type         | Identifier        | Status       | Actions       |      |          |
| View Profile                        | Text Message (SMS)  | 443-679-7512      | Active       | <b></b>       |      |          |
| Change Profile                      | 8                   |                   | Ed           | Remove        |      |          |
| Change Business Contact Information | Register a device   | -                 |              |               |      |          |
| Change Password                     |                     |                   |              |               |      |          |
| Change Security Question and Answer |                     |                   |              |               |      |          |
| Manage MFA Devices                  |                     |                   |              |               |      |          |
| Login History                       |                     |                   |              |               |      |          |

The registration section of the page displays.

| MS.gov My Enterprise Portal | My Apps                                                   |                      |                                        | James Smith                   | Help | œ |
|-----------------------------|-----------------------------------------------------------|----------------------|----------------------------------------|-------------------------------|------|---|
| My Profile                  |                                                           |                      |                                        |                               |      |   |
|                             | Manage Multi-Factor                                       | Authentication (1    | MFA) Devices                           |                               |      |   |
|                             | Device Type                                               | Identilier           | Status                                 | Actions                       |      |   |
| View Profile                | Text Message (SMS)                                        | 443-679-7512         | Active                                 | 2 🖬                           |      |   |
| Change Profile              |                                                           |                      |                                        | Edit Remove                   |      |   |
| Change Business Contac      | ct information                                            |                      |                                        |                               |      |   |
| Change Password             | Register Multi-Factor<br>Adding a MFA Code to your login, | Authentication (     | MFA) Device<br>Authentication (MFA), c | an make your login more secur |      |   |
| Change Security Question    | on and Answer Select the MFA device typ                   | e that you want to u | se to login                            |                               |      |   |
| Manage MFA Devices          | Select MFA Device                                         |                      |                                        | ~                             |      |   |
| Login History               |                                                           |                      |                                        |                               |      |   |
| My Help Desk Contact In     | nformation                                                |                      |                                        |                               |      |   |

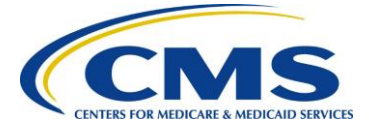

- 5. Expand the Select MFA Device drop-down list to select one of the MFA Device Options below:
  - 1. Email (receive an email with the MFA code)
  - 2. SMS (receive a phone text messaging with the MFA code)
  - 3. Interactive Voice Response (receive a phone call with the MFA code)
  - 4. Google Authenticator (MFA code available via the browser extension or cell phone app)
  - 5. Okta Verify (receive a push notification through the cell phone app)

| Device Type                                                                                                    | Identifier                                                                                                    | Status                                                          | Actions                           |
|----------------------------------------------------------------------------------------------------|----------------------------------------------------------------------------------------------------|-----------------------------------------------------------------|-----------------------------------|
| Text Message (SMS)                                                                                                    | 443-679-7512                                                                                                   | Active                                                          | Edit Remove                       |
|                                                                                                    |                                                                                                    |                                                                 |                                   |
| egister Multi-Factor<br>ding a MFA Code to your login,<br>providing an extra layer of pro                                                                                                    | also known as Multi-Factor /<br>tection to your User ID and F                                                  | MFA) Device<br>Authentication (MFA<br>Password.                 | ı), can make your login more secu |
| egister Multi-Factor<br>ding a MFA Code to your login,<br>providing an extra layer of pro<br>lect the MFA device typ                                                                          | t Authentication (1<br>also known as Multi-Factor /<br>tection to your User ID and F<br>pe that you want to us | MFA) Device<br>Authentication (MF4<br>assword.<br>se to login   | .), can make your login more secu |
| egister Multi-Factor<br>ding a MFA Code to your login,<br>providing an extra layer of pro<br>elect the MFA device typ<br>elect MFA Device                                                     | t Authentication ()<br>also known as Multi-Factor r<br>tection to your User ID and P<br>oe that you want to us | MFA) Device<br>Authentication (MFA<br>Password.<br>See to login | i), can make your login more secu |
| egister Multi-Factor<br>ding a MFA Code to your login,<br>providing an extra layer of pro<br>elect the MFA device typ<br>elect MFA Device<br>relect MFA Device<br>(IVFA Device Response (IVFA | t Authentication ()<br>also known as Multi-Factor ,<br>tection to your User ID and F<br>pe that you want to us | MFA) Device<br>Authentication (MF4<br>assword.<br>as to login   | ), can make your login more secu  |
| egister Multi-Factor<br>Iding a MFA Code to your login,<br>providing an extra layer of pro<br>elect the MFA device typ<br>ielect MFA Device<br>netractive Voice Response (IVF<br>imail        | t Authentication ()<br>also known as Multi-Factor ,<br>tection to your User ID and F<br>be that you want to us | MFA) Device<br>Authentication (MFA<br>assword.<br>ee to login   | ), can make your login more secu  |

6. Follow the prompts to register the selected device and the message below will display upon successful completion of the registration.

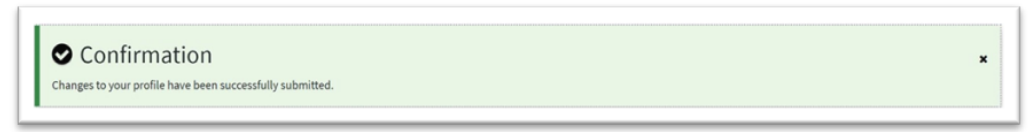

Sample of an account with all MFA Devices added displayed below:

| Manage Multi-Factor Authentication (MFA) Devices |                                          |            |        |             |  |  |
|--------------------------------------------------|------------------------------------------|------------|--------|-------------|--|--|
| View Profile                                     | Device Type                              | Identifier | Status | Actions     |  |  |
| Change Profile                                   | Interactive Voice Response<br>(IVR)      |            | Active | Edit Remove |  |  |
| Change Business Contact Information              | Email                                    |            | Active |             |  |  |
| Change Password                                  | Text Message (SMS)                       |            | Active | 2           |  |  |
| Change Security Question and Answer              | 0                                        |            |        | Edit Remove |  |  |
| Manage MFA Devices                               | <b>G</b> <sup>Google Authenticator</sup> |            | Active | Remove      |  |  |
| 1 Login History                                  | Okta Verify                              |            |        | <b>m</b>    |  |  |

For further assistance with MFA Devices contact the MAPD Help Desk via phone at 1-800-927-8069 or by email at <u>MAPDHelp@cms.hhs.gov</u>. The MAPD Help Desk hours of operation are Monday-Friday, 8:00 a.m. to 6:00 p.m. ET.